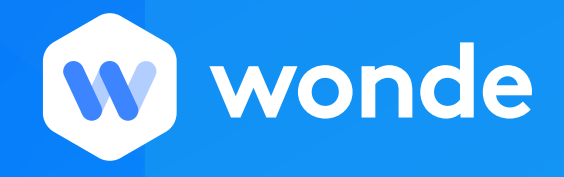

## Approval guide for schools

Once the connection to your MIS has been established in your school, you will be provided with a Wonde portal. This portal allows you to manage the applications you subscribe to and the information you share with them. Wonde gives you the control to approve their access to your MIS information and this guide will take you through the required steps to action this, for each individual application.

- 1. To log into your account please head to: https://edu.wonde.com/login
- 2. Once logged in to the Wonde Portal your screen should look something like this:

| Dashboard        | Single Sign-On Manage settings Notifications Discover | Polly Bentley<br>Larsen Secondary School |
|------------------|-------------------------------------------------------|------------------------------------------|
| Dashboard        |                                                       |                                          |
|                  |                                                       |                                          |
|                  | NEW SITE: 🥵 schoolvouchers                            | Get started                              |
|                  |                                                       |                                          |
| Pending Approval |                                                       |                                          |
| Wonde            | Discover Apps                                         |                                          |

3. Next click on the tile of the application showing as "Pending" (this guide will use Wonde as an example). This will take you to the application management page as seen below:

| W         | Dashboard <sup>1</sup> Single Sign-On Ma                                   | nage settings Notification              | s Discover                  |                                                    | Polly Bentley<br>Larsen Secondary School |
|-----------|----------------------------------------------------------------------------|-----------------------------------------|-----------------------------|----------------------------------------------------|------------------------------------------|
| Dashboard | > Wonde                                                                    |                                         |                             |                                                    |                                          |
|           | This appl                                                                  | ication is pending approval, <b>cli</b> | <b>ck here</b> to view data | access permissions.                                |                                          |
|           |                                                                            |                                         |                             |                                                    |                                          |
| Ŵ         | Wonde<br>Securely managing data in and o                                   | but of schools. Official BETT Sc        | hool Data Integratio        | n Partner.                                         |                                          |
| •         | <b>Permissions</b><br>Manage what data this applicati<br>from your school. | on is able to access                    |                             | <b>Documents</b><br>View and download legal docume | ents.                                    |
| ;         | Access Control<br>Manage what users this applicat<br>your school           | ion can access from                     |                             |                                                    |                                          |

- 4. You will then be presented with 3 options :
- Documents This is where you can view our Data Handling Agreement
- Permissions
- Access Control A tool allowing you to prohibit certain users from being shared

By clicking into "Permissions" you will be shown a list of the data requirements set by that particular application:

| Da                                     | shboard 🌒 Single Sign-On Manage settings Notifications Discover                      | Polly Bentley<br>Larsen Secondary School | ~ |
|----------------------------------------|--------------------------------------------------------------------------------------|------------------------------------------|---|
| Dashboard >                            | Wonde > Permissions                                                                  | rove access Decline access               |   |
| <b>Permission</b><br>These are the per | <b>S</b><br>missions that the application is requesting to access the school's data. |                                          |   |
| Student                                |                                                                                      | >                                        |   |
| Groups, C                              | lasses & Subjects                                                                    | >                                        |   |
| Timetable                              | 10 optional                                                                          | >                                        |   |
| Attendand                              | e e                                                                                  | >                                        |   |
| Contacts                               |                                                                                      | >                                        |   |
| Employee                               |                                                                                      | >                                        |   |
| Photo                                  |                                                                                      | >                                        |   |

5. You might find some of these permissions set are optional. This means you have the ability to toggle these on or off, on if you would like to share this information with the application and off, if not.

| Dashboard > Wonde > Permissions | Approve access | Decline access |
|---------------------------------|----------------|----------------|
| Groups, Classes & Subjects      |                | >              |
| Timetable 10 optional           |                | $\sim$         |
| Permission                      | Optional       | Enabled        |
| Rooms read                      |                | New            |
| Rooms name read                 |                | New            |
| C Rooms code read               |                | New            |
| Periods read                    | _              | New            |
| Periods start time read         |                | New            |
| Periods end time read           |                | New            |
| Periods name read               |                | New            |

6. Once you have reviewed these permissions, to approve and allow the application access to this data, simply click "Approve access" in the top right hand corner.

Congratulations! You will now receive an approval receipt by email and Wonde will begin syncing the data from your MIS to this application automatically.

For any other questions around approving your permissions or around the Wonde dashboard, please contact <a href="mailto:support@wonde.com">support@wonde.com</a> and a member of the team will be happy to help.